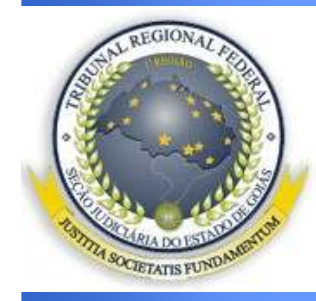

# U

## Peticionamento Eletrônico

Noções

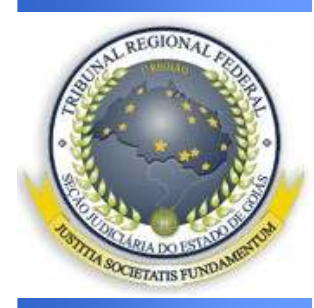

#### Normas

- Lei nº 11.419-2006 Dispõe sobre a informatização do processo judicial.pdf
- <u>Resolução Presi 600-25 de 07-12-2009 -</u> <u>Institui o Processo Digtial - e-Jur no</u> <u>âmbito da Primeira Região.pdf</u>
- <u>Resolução Presi 600-26 de 07-12-2009 -</u> <u>Dispõe sobre o e-Proc</u>

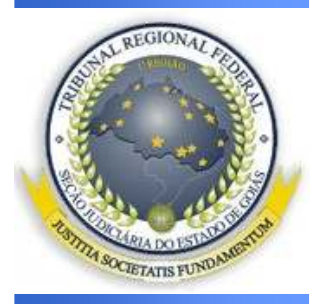

# Objetivos

- Permitir aos advogados e demais usuários encaminharem petições à Justiça Federal da Primeira Região pela internet.
- Acesso automático de todos os atos e documentos processuais armazenados em meio eletrônico.

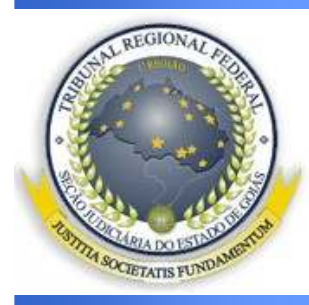

#### Acesso

 É realizado por meio do sítio do Tribunal clicando-se no botão de acesso ao Sistema.

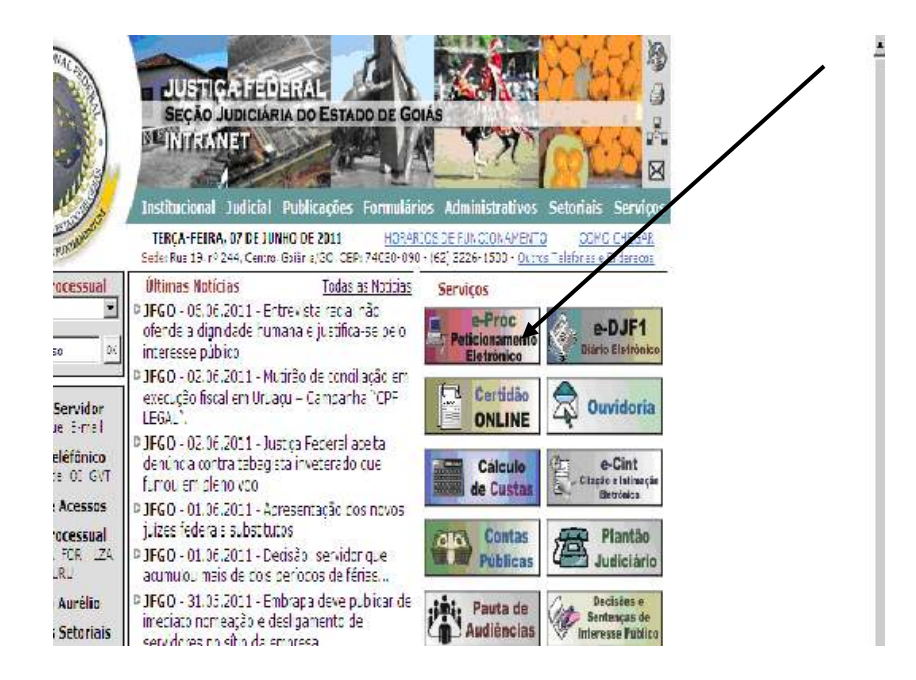

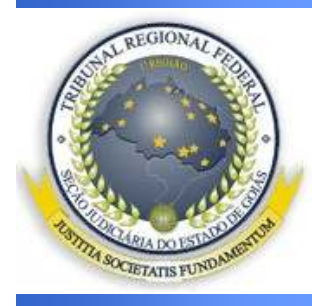

#### Conceito

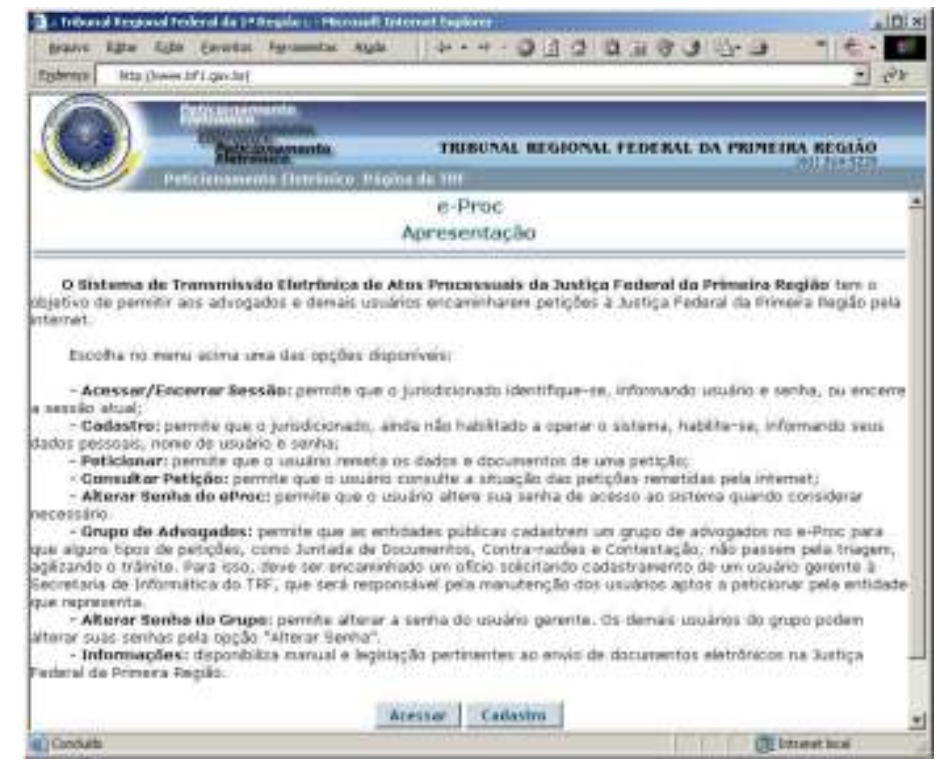

Acessar/Encerrar: permite que o advogado ou seus credenciados identifiquem-se, informando usuário e senha;
 Cadastrar: permite que o advogado ainda não habilitado a operar o sistema, habilite-se, informando seus dados pessoais, nome de usuário e senha;

3) Credenciados: permite que o advogado cadastre e atualize os dados das pessoas que poderão operar o sistema em seu nome;

4) Peticionar: permite que o advogado ou seus credenciados remetam os dados e documentos de uma petição;
5) Consultar Petição: permite que o advogado ou seus credenciados consultem a situação das petições remetidas pela Internet;

6) Alterar Senha: permite que o advogado ou aos seus credenciados alterarem suas senhas de acesso ao sistema quando considerarem necessário.

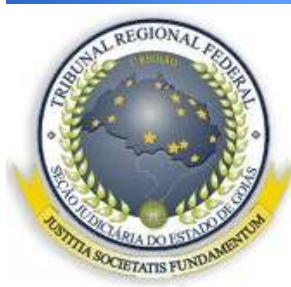

#### Acesso

| TOTINA SOCIETATIS FUNDIMETRIN | 💁 = Tribunal Regional Federal da 1ª Região : Microsoft Internet Explorer<br>Arquivo Egitar Exbir Envortos Ferramentas Ajuda 🛛 ↔ + + 🕥 💽 🖓 📿 🖼 🎯 🥩 🥵 🔩                                                                                                    | N D N                             |
|-------------------------------|----------------------------------------------------------------------------------------------------|-----------------------------------|
|                               | Epdereço http://www.trf1.gov.br/                                                                                                    | • @u                              |
|                               | Peticionamento<br>Entronico<br>Peticionamento<br>Peticionamento<br>Peticioname | <b>(A REGIÃO</b><br>(61) 314-5225 |
|                               | e-Proc                                                                                                    |                                   |
|                               | Acesso ao Sistema                                                                                                    |                                   |
|                               | CPF Se você ainda não atualizou seu CPF, clique aqui.<br>Senha Acessar Lembrar Senha Atualizar CPF                                                                                                    |                                   |
|                               | Emitido pelo site vvv.trf1.gov.br em 10/03/2005 ås 15:28:37                                                                                                    |                                   |
|                               | Concluido                                                                                                    | ranet local                       |
|                               |                                                                                                    |                                   |

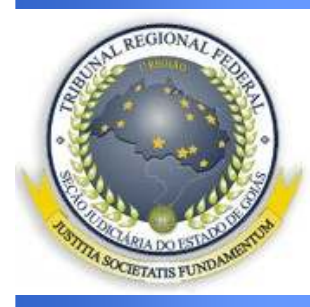

### Cadastro

- Permite que o jurisdicionado, ainda não habilitado a operar o sistema, habilite-se, informando seus dados pessoais, CPF do usuário e senha.
- Alterações cadastrais: podem ser feitas diretamente no portal do Tribunal, via internet.

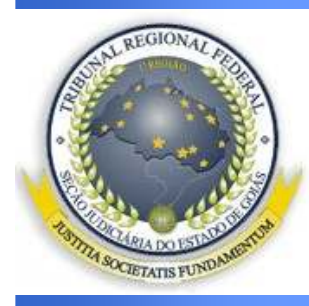

### Cadastro

- O cadastro efetuado no sítio da 1ª Região será validado somente após o credenciamento presencial do usuário, acompanhado de documento de identificação original.
- Não se admite a entrega do termo através de despachante ou procurador.

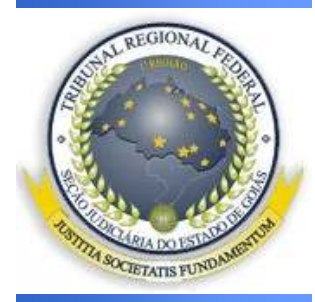

#### Cadastro

Acesse o site do Tribunal Regional Federal da 1a Região na Internet no endereço www.trf1.gov.br, selecionar na barra de menus a opção "PROCESSOS\PETICIONAMENTO ELETRÔNICO" e em seguida Cadastrar.

| a Tribium              | I Regioni | al Federal da 1ª | Região : Mir      | rosoft Int        | ernet Esplo         | rer        |                   |          |       |         | فاهلم    |
|------------------------|-----------|------------------|-------------------|-------------------|---------------------|------------|-------------------|----------|-------|---------|----------|
| Brquivo                | Egitar E  | igbir Eavoritos  | Ferramentas       | Ayyda             | 4.                  | + - 0      | 00                | 20       | 83    | 5-6     | » 🔹 • 🖷  |
| Endereço               | http://w  | www.tift.gov.br/ |                   |                   |                     |            |                   |          |       |         | 46       |
| 6                      | 0         | Peticionar       | nento             |                   |                     |            |                   |          |       |         |          |
|                        | )         | Eletre           | onamento<br>onico |                   | TRI                 | SUNAL R    | EGIONA            | L FEDI   | RAL D | PRIMEII | A REGIÃO |
| And Designation of the | /         | Peticioname      | nto Eletrônio     | co Págin          | a do TRF            |            |                   |          |       |         |          |
|                        |           |                  |                   |                   | e-P                 | roc        |                   |          |       |         | -        |
|                        |           |                  |                   | Cad               | astro d             | e Usuá     | rios              |          |       |         |          |
|                        |           |                  | Seu CPF           | 012345<br>Informe | o CPF para<br>Confi | dar contin | uidade ao         | cadastro | ]     |         |          |
|                        |           |                  | Emitido pe        | ilo site vv       | v.trf1.gov.b        | r em 10/0  | 1/2005 <b>i</b> 1 | 15:26:3  |       |         |          |
|                        |           |                  |                   |                   |                     |            |                   |          |       |         |          |

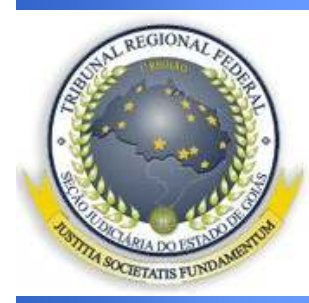

#### Cadastro

#### Após a efetivação do cadastro o acesso só estará disponível após duas horas

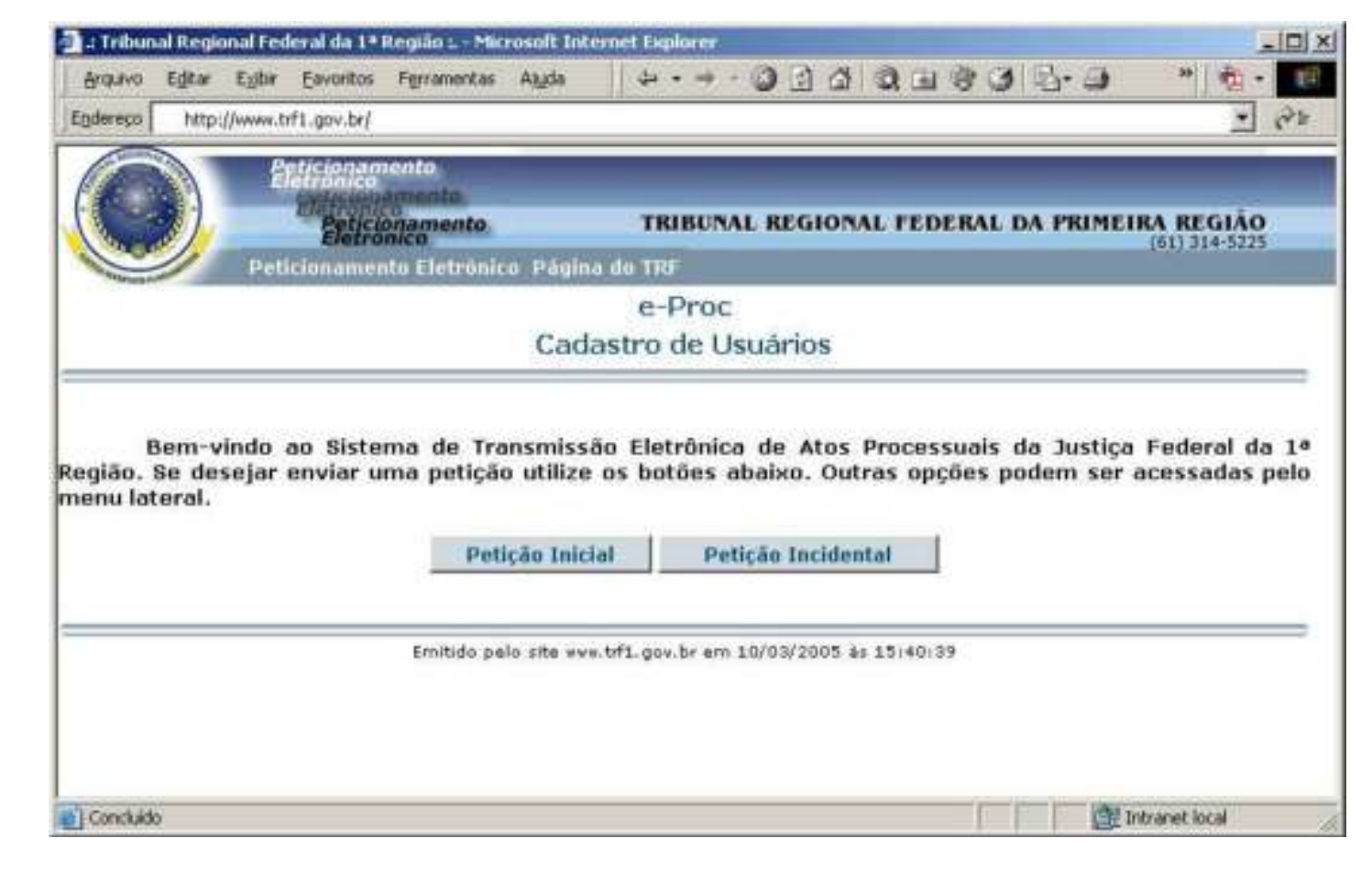

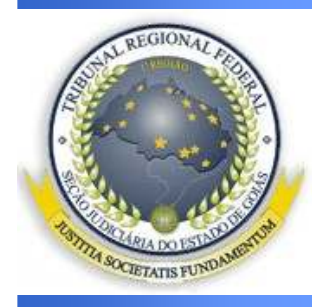

## Cadastro

- Após o cadastro, será gerada a assinatura eletrônica do usuário.
  - Esta assinatura poderá ser substituída pela assinatura digital baseada em certificado digital emitido por Autoridade Certificadora credenciada, na forma prevista em lei específica, regulamentada por ato próprio.

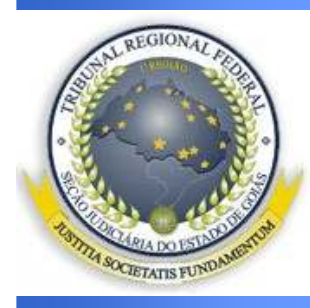

#### Cadastro

- Para utilização do e-Proc, há os seguintes perfis de usuário:
  - Usuário master
  - Usuário comum
  - Usuário representante (advogados/procuradores): realiza consultas e/ou peticionamento nos processos em que atua.
    - **REQUISITO:** apresentação da OAB ou identidade funcional, conforme o caso.
  - Usuário auxiliar do juízo

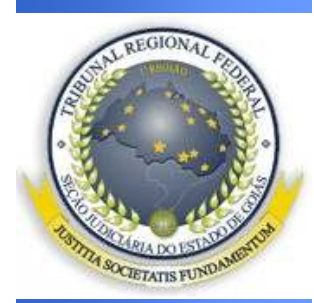

#### Peticionamento Eletrônico

| Arquivo Egitar                                                                                                    | nal Federal da 1ª Região<br>Egbir Eavoritos Ferra                                                                                                   | . – Microsoft Interne<br>mentas Ajyda                                                                                                    | tExplorer<br>↓ • • → • ② ③ ③ ④ ③                                                                                                    | 1935-3                                                                                  | - 🗗 "         |
|----------------------------------------------------------------------------------------------------|----------------------------------------------------------------------------------------------------|----------------------------------------------------------------------------------------------------|----------------------------------------------------------------------------------------------------|-----------------------------------------------------------------------------------------|---------------|
| Endereço                                                                                                    | /www.trf1.gov.br/Processos                                                                                                    | s/ePeticao/                                                                                                    |                                                                                                    |                                                                                         | • @h          |
|                                                                                                    | Peticionamento<br>Eletronico<br>Peticionami                                                                                                    | te.<br>ento,                                                                                                    | TRIBUNAL REGIONAL F                                                                                                    | EDERAL DA PRIMEII                                                                       | RA REGIÃO     |
| Jen and a second second | Peticionamento Ele                                                                                                    | trónico Página do                                                                                                    | I TRF                                                                                                    |                                                                                         | 1011 314 3223 |
|                                                                                                    |                                                                                                    |                                                                                                    | e-Proc                                                                                                    |                                                                                         |               |
|                                                                                                    |                                                                                                    | P                                                                                                    | Peticionar                                                                                                    |                                                                                         |               |
| idvogado(a) re                                                                                                    | esponsável: Usuári<br>Atra<br>ncaminhar à Justica<br>A opção <u>Petic</u>                                                                           | o Teste (012.34<br>vés desta opção<br>Federal da 1ª Reg<br>ão Inicial permite                                                                                                    | 5.678-90)<br>o os advogados e seus<br>ião petições iniciais ou petiç<br>remeter os dados e docur                                                                                                    | credenciados poder<br>cões incidentais.<br>nentos de uma petiçã                         | n<br>o        |
| Advogado(a) re<br>e<br>q<br>a                                                                                                    | Atra<br>Atra<br>ncaminhar à Justiça<br>A opção <u>Petic</u><br>ue irá iniciar um nov<br>A opção <u>Petică</u><br>ser juntada a um pro               | o Teste (012.343<br>vés desta opção<br>Federal da 1ª Reg<br><u>ão Inicial</u> permite<br>o processo.<br><u>o Incidental</u> permi<br>ocesso já em anda                                                    | 5.678-90)<br>o os advogados e seus<br>lão petições iniciais ou peti<br>remeter os dados e docu<br>ite remeter os dados e docu<br>mento.                                                                 | credenciados poder<br>cões incidentais.<br>nentos de uma petiçã<br>mentos de uma petiçã | n<br>o<br>o   |
| Advogado(a) re<br>e<br>q<br>a                                                                                                    | esponsável: Usuári<br>Atra<br>ncaminhar à Justiça<br>A opção <u>Petic</u><br>ue irá iniciar um nov<br>A opção <u>Petică</u><br>ser juntada a um pro | o Teste (012.343<br>vés desta opção<br>Federal da 1ª Reg<br><u>ão Inicial permite</u><br>o processo.<br><u>o Incidental permi</u><br>ocesso já em anda<br><u>Petição Inicial</u>                          | 5.678-90)<br>o os advogados e seus<br>lão petições iniciais ou peti<br>remeter os dados e docu<br>ite remeter os dados e docu<br>mento.<br><u>Petição Incidental</u>                                    | credenciados poder<br>cões incidentais.<br>nentos de uma petiçã<br>mentos de uma petiçã | n<br>o<br>o   |
| Advogado(a) re<br>e<br>g<br>a                                                                                                    | esponsável: Usuári<br>Atra<br>ncaminhar à Justiça<br>A opção <u>Petic</u><br>ue irá iniciar um nov<br>A opção <u>Petică</u><br>ser juntada a um pro | o Teste (012.343<br>vés desta opçă<br>Federal da 1ª Reg<br><u>ăo Inicial permite</u><br>o processo.<br><u>o Incidental permi</u><br>ocesso jă em anda<br><u>Petição Inicial</u><br>tido pelo site evectrf | 5.678-90)<br>o os advogados e seus<br>ião petições iniciais ou petiç<br>remeter os dados e docu<br>ite remeter os dados e docu<br>mento.<br><u>Petição Incidental</u><br>L.gov.br em 10/03/2005 ås 16:0 | credenciados poder<br>cões incidentais.<br>nentos de uma petiçã<br>mentos de uma petiçã | n<br>o<br>o   |

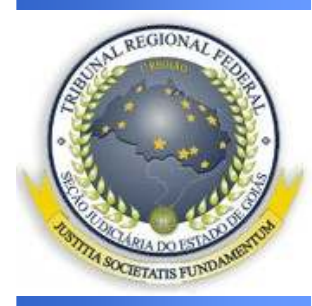

#### Peticionamento Eletrônico

 O envio de petição por meio eletrônico é facultativo; porém, devese considerar as vantagens.

#### • Validade do peticionamento:

- Petição deverá ser transmitida com todos documentos que a instruem (anexos).
- Salvo determinação judicial, a apresentação posterior dos originais ou fotocópias autenticadas é dispensada.
- Documentos em formato .pdf

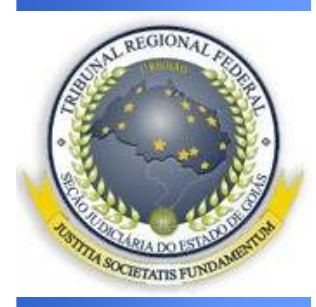

#### Peticionamento Eletrônico

• É obrigatório identificar o tipo de petição que está sendo protocolada.

- Petição Inicial
- Petição Incidental
- Documentos cuja digitalização seja tecnicamente inviável devido ao grande volume ou por motivo de ilegibilidade:
  - Devem ser apresentados na Secretaria no prazo de 10 (dez) dias, contados do envio da petição eletrônica que comunicou o fato. Tais documentos serão devolvidos à parte após o trânsito.

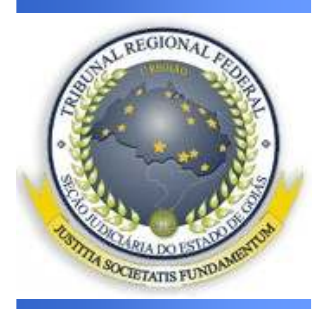

#### Peticionamento Eletrônico

 Para atendimento de prazo processual, as petições eletrônicas transmitidas integralmente até as 24 horas do seu último dia, são consideradas tempestivas.

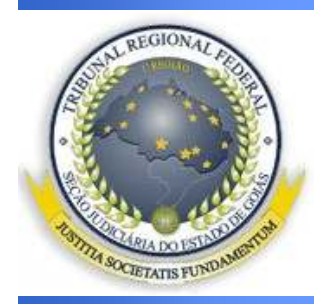

#### Consulta

|   | Electronico                   | TRIBUT            | AL REGIONAL FI       | DERAL DA PRIME | IRA REGIÃO<br>(61) 314-5225 |
|---|-------------------------------|-------------------|----------------------|----------------|-----------------------------|
|   | Peticionamento Eletrónico Pág | ina de TRF        |                      |                |                             |
|   | ,                             | e-Pro             | C                    |                |                             |
| - |                               | Jonsultar P       | cuçau                |                |                             |
|   | Consultar P                   | eticăn            | Apresentar Todas     |                |                             |
|   | Emitido pelo site v           | ww.trf1.gov.br er | n 10/03/2005 às 16:4 | 6/20           |                             |

Deverá ser informado o número provisório da petição, apresentado na conclusão do peticionamento via Internet, e clicar em **[Confirmar]** ou clicar no botão **[Listar Todas]** para ver todas as petições do credenciado em questão.

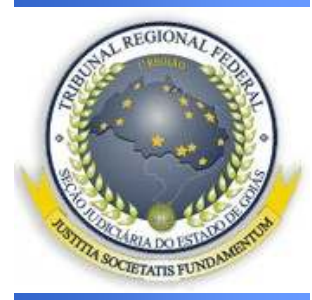

#### Anexos

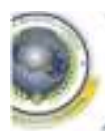

#### Codantro Ace

TRIBUNAL REGIONAL FEDERAL DA PRIMEIRA REGI PETICIONAMENTO ELETRÔNIO

Peticionamento Eletrónico Sair Página de TRF

#### e-Proc

Anexos da petição

| vogado responsável:             | 1                                                                        |  |
|---------------------------------|--------------------------------------------------------------------------|--|
| yâu Selecionada:                | Tribunal Regional Pederal da 1º Região                                   |  |
| apas do Peticionamento Inicial: | Informar Diedon Iniciain > Incluir parten > Anexas Arquises > Paticioner |  |
|                                 |                                                                          |  |

ATENÇÃO: O tamanho máximo para cada arquivo anexo da petição é de 850 Kb(870.400 bytes), sendo o tamanho total permitido de aproximadamente 08 Megabytes(8.912.896 bytes). Para mais informações <u>clique</u>

ATENÇÃO: A correta identificação do documento aglizará a transtação do processo. Problema com a conversão para PDF. Clique aquí e conheça alguna geradores de PDF.

| Arquivos Enviados:       | Neshum anguivo enviado até o momento                                                                                                    |  |  |  |
|--------------------------|----------------------------------------------------------------------------------------------------|--|--|--|
| Selecionar Arquivo:      | Selecionar arquivo.                                                                                                    |  |  |  |
|                          | Conforme <u>Resolução Presi 600-26 de 07-12-2009</u> apenas arquivos no formato Adobe<br>Acrobat (extensão 'PDF') serão aceitos. Enviando arquivos de mesmo nome,<br>prevalecerá no sistema apenas o último enviado.                                                                                  |  |  |  |
| Tipo da Arquiva:         | 098 - Petição Inicial                                                                                                    |  |  |  |
| Descrição do<br>Arquive: | ** Neste campo informe o teor do arquivo que está sendo adicionado à Petição, com uma<br>descrição suscinta o menor que 200 caracteres, Para Petições Iniciais tenha cuidado de<br>informar qual arquivo é a Petição Inicial de fato.<br>NÃO UTILIZE CARACTERES ESPECIAS NA DESCRIÇÃO DOS DOCUMENTOS. |  |  |  |

 -Informar o diretório e o nome de cada arquivo desejado
 -- Transmitir o arquivo informado para os equipamentos do Tribunal, clicando no botão [Anexar Arquivo].

U 

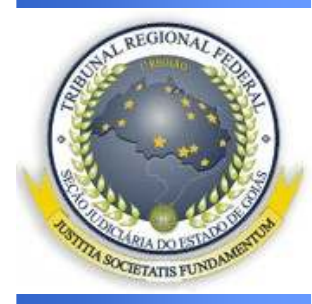

#### Peticionamento Eletrônico

- Após o envio, o e-Proc expede aviso de recebimento dos arquivos.
  - Comprovante de protocolo: obtido pelo usuário através de consulta no sistema, a qualquer momento, constando:
    - I número do protocolo da petição gerado pelo e-Proc;
    - II número do processo, nome das partes, assunto da petição e órgão destinatário, quando disponíveis;
    - III data e horário do recebimento da petição, fornecidos pelo Observatório Nacional ou pelo servidor do Tribunal, nos termos do art. 6°;
    - IV identificação do remetente; e
    - V lista dos arquivos anexados.

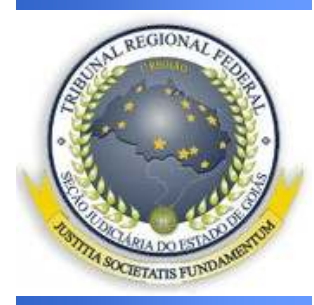

#### Peticionamento Eletrônico

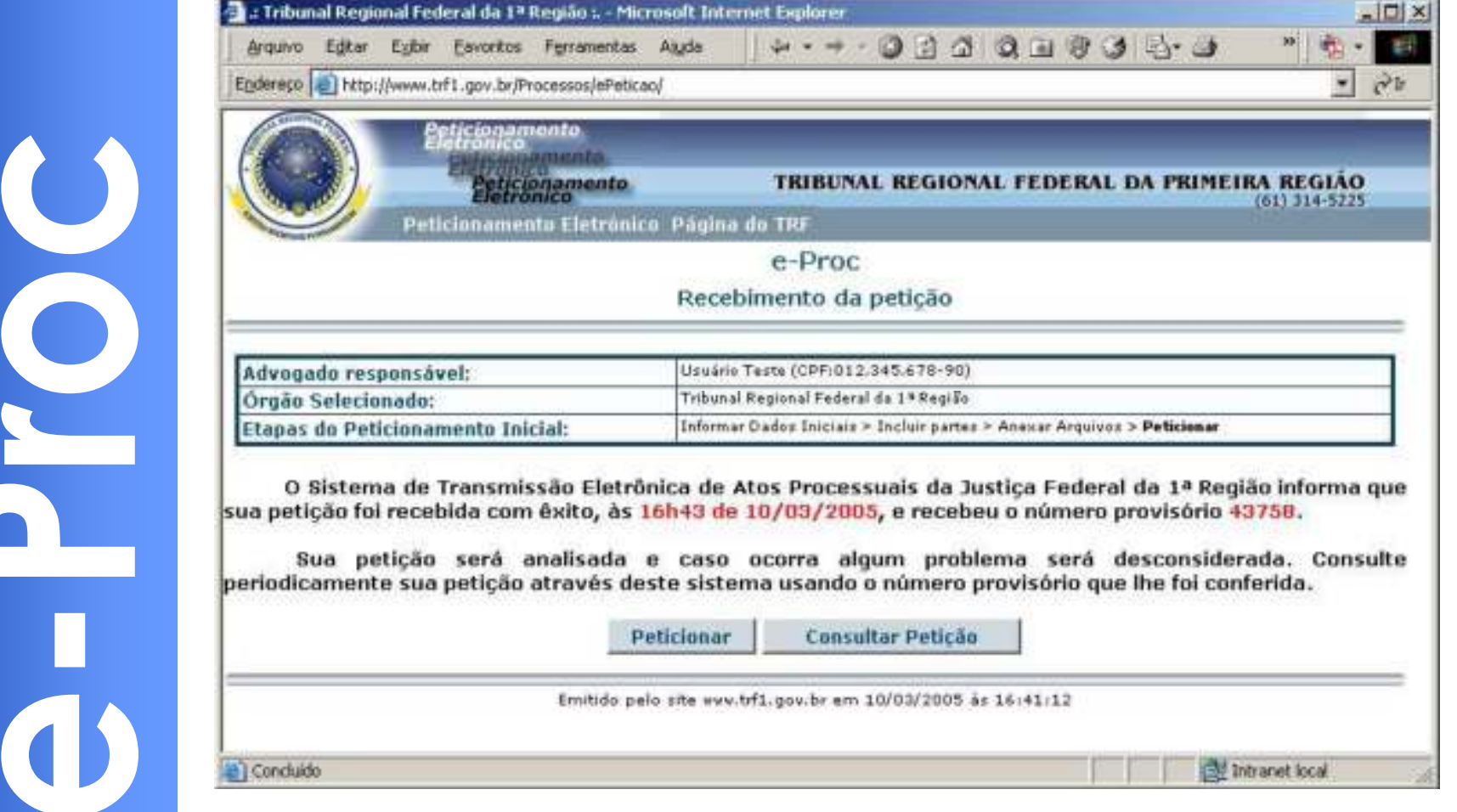

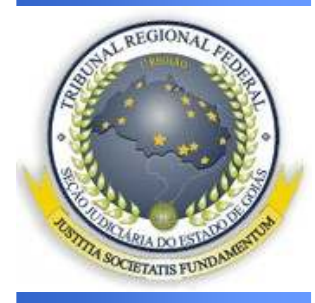

## Sugestões e vantagens

- Imprimir o manual do usuário no site do Tribunal
- Criar rotina de consulta diária ou semanal no sistema
- Elaborar listagem de processos e consultá-los para ver o andamento antes de acessar o e-Cint
  - Vantagem: ganho de prazo adicional (10 dias).